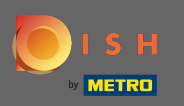

### Po zalogowaniu kliknij na kuchnię.

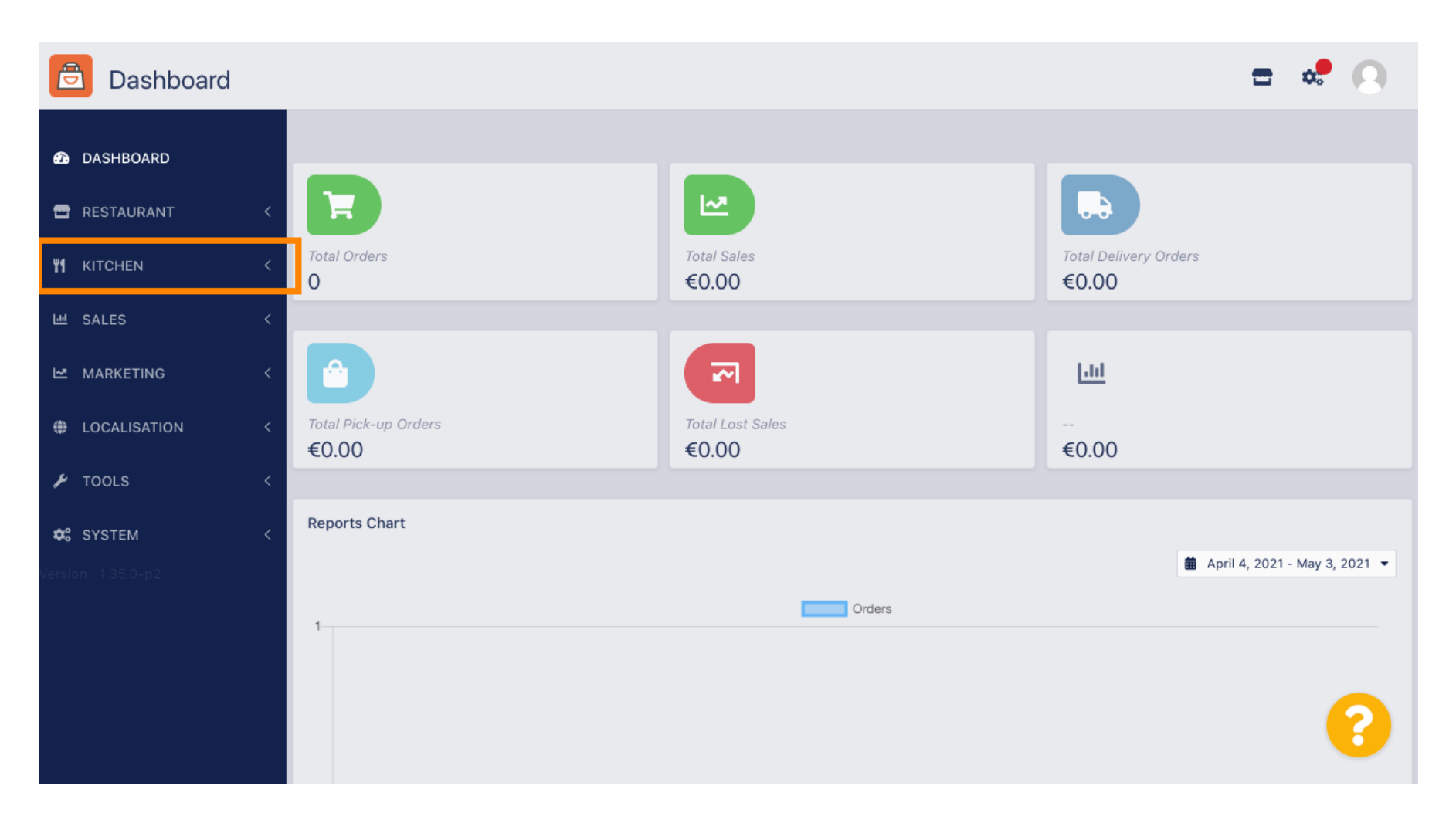

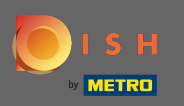

#### Następnie wybierz kategorie.

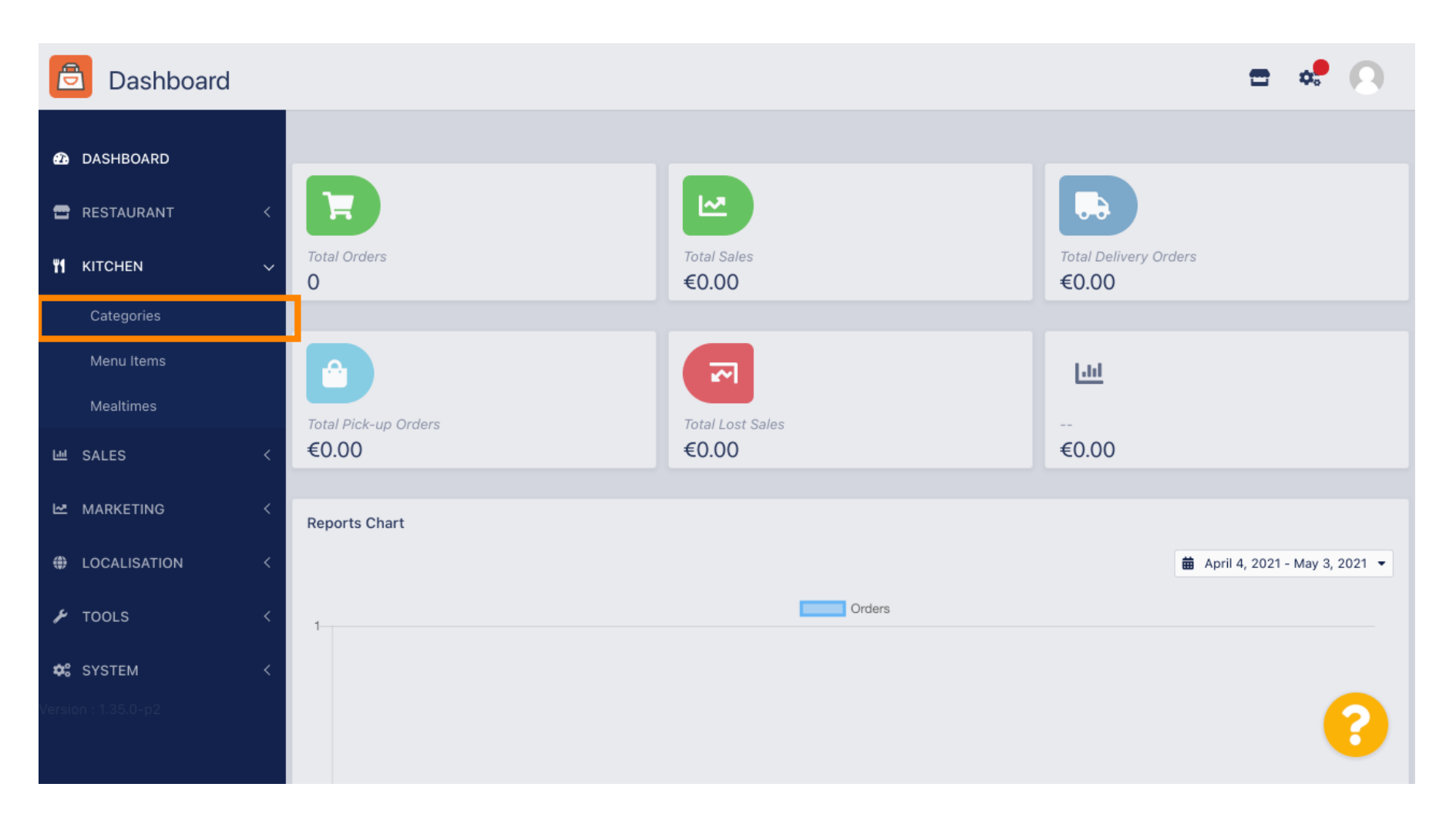

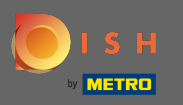

# () Zobaczysz teraz przegląd istniejących kategorii menu.

| Categories   |                                                                                                    |                                                                                                    |                                                                                                   |                                                                                                    |                                                                                                    |                                                                                                    |                                                                                                    |                                                                                                    |                                                                                                    |                                                                                                    |                                                                                                    | =                                                                       | \$                                                                                                    | 0                                                                                                    |
|--------------|----------------------------------------------------------------------------------------------------|----------------------------------------------------------------------------------------------------|---------------------------------------------------------------------------------------------------|----------------------------------------------------------------------------------------------------|----------------------------------------------------------------------------------------------------|----------------------------------------------------------------------------------------------------|----------------------------------------------------------------------------------------------------|----------------------------------------------------------------------------------------------------|----------------------------------------------------------------------------------------------------|----------------------------------------------------------------------------------------------------|----------------------------------------------------------------------------------------------------|-------------------------------------------------------------------------|----------------------------------------------------------------------------------------------------|----------------------------------------------------------------------------------------------------|
| DASHBOARD    |                                                                                                    | + 1                                                                                                    | New                                                                                               | T Delete                                                                                                    | Enable                                                                                                    | Disable                                                                                                    |                                                                                                    |                                                                                                    |                                                                                                    |                                                                                                    |                                                                                                    |                                                                         |                                                                                                    | ۲                                                                                                    |
| RESTAURANT   | <                                                                                                    |                                                                                                    |                                                                                                   | NAME                                                                                                    |                                                                                                    |                                                                                                    | PRIORITY                                                                                                    |                                                                                                    |                                                                                                    | STATUS                                                                                                    |                                                                                                    |                                                                         |                                                                                                    | ₽                                                                                                    |
| KITCHEN      | ~                                                                                                    |                                                                                                    | ø                                                                                                 | Pasta                                                                                                    |                                                                                                    |                                                                                                    | 1                                                                                                    |                                                                                                    |                                                                                                    | Enabled                                                                                                    |                                                                                                    |                                                                         |                                                                                                    |                                                                                                    |
| Categories   |                                                                                                    |                                                                                                    |                                                                                                   |                                                                                                    |                                                                                                    |                                                                                                    |                                                                                                    |                                                                                                    |                                                                                                    |                                                                                                    |                                                                                                    |                                                                         |                                                                                                    |                                                                                                    |
| Menu Items   |                                                                                                    |                                                                                                    |                                                                                                   |                                                                                                    |                                                                                                    |                                                                                                    |                                                                                                    |                                                                                                    |                                                                                                    |                                                                                                    |                                                                                                    |                                                                         |                                                                                                    |                                                                                                    |
| Mealtimes    |                                                                                                    |                                                                                                    |                                                                                                   |                                                                                                    |                                                                                                    |                                                                                                    |                                                                                                    |                                                                                                    |                                                                                                    |                                                                                                    |                                                                                                    |                                                                         |                                                                                                    |                                                                                                    |
| SALES        | <                                                                                                    |                                                                                                    |                                                                                                   |                                                                                                    |                                                                                                    |                                                                                                    |                                                                                                    |                                                                                                    |                                                                                                    |                                                                                                    |                                                                                                    |                                                                         |                                                                                                    |                                                                                                    |
| MARKETING    | <                                                                                                    |                                                                                                    |                                                                                                   |                                                                                                    |                                                                                                    |                                                                                                    |                                                                                                    |                                                                                                    |                                                                                                    |                                                                                                    |                                                                                                    |                                                                         |                                                                                                    |                                                                                                    |
| LOCALISATION | <                                                                                                    |                                                                                                    |                                                                                                   |                                                                                                    |                                                                                                    |                                                                                                    |                                                                                                    |                                                                                                    |                                                                                                    |                                                                                                    |                                                                                                    |                                                                         |                                                                                                    |                                                                                                    |
| TOOLS        | <                                                                                                    |                                                                                                    |                                                                                                   |                                                                                                    |                                                                                                    |                                                                                                    |                                                                                                    |                                                                                                    |                                                                                                    |                                                                                                    |                                                                                                    |                                                                         |                                                                                                    |                                                                                                    |
| SYSTEM       | <                                                                                                    |                                                                                                    |                                                                                                   |                                                                                                    |                                                                                                    |                                                                                                    |                                                                                                    |                                                                                                    |                                                                                                    |                                                                                                    |                                                                                                    |                                                                         |                                                                                                    |                                                                                                    |
|              |                                                                                                    |                                                                                                    |                                                                                                   |                                                                                                    |                                                                                                    |                                                                                                    |                                                                                                    |                                                                                                    |                                                                                                    |                                                                                                    |                                                                                                    |                                                                         |                                                                                                    | 3                                                                                                    |
|              | Categories<br>CATEGORIES<br>CASHBOARD<br>RESTAURANT<br>KITCHEN<br>Categories<br>Menu Items<br>Mealtimes<br>SALES<br>MARKETING<br>LOCALISATION<br>TOOLS<br>SYSTEM<br>1: 1.35.0-p2 | Categories   DASHBOARD   RESTAURANT   KITCHEN   Categories   Menu Items   Mealtimes   SALES   NARKETING   LOCALISATION   COLS   SYSTEM   1.135.0-p2 | Categories  Categories  Categories  Menu Items Mealtimes SALES  AARKETING  COLS  SYSTEM 1.35.0-p2 | Categories Categories  KITCHEN  Categories Menu Items ALES ALES  CALISATION  COLS  SYSTEM CIOOLS  CATOOLS  CATO | Categories   ashBOARD   RESTAURANT   kITCHEN   Categories   Menu Items   Mealtimes   SALES   SALES   Cocalisation   Cools   SYSTEM   SYSTEM   SISO-p2 | Categories   Image: staturant   RESTAURANT   Image: staturant   Categories   Menu Items   Mealtimes   SALES   SALES   Image: staturant   Image: staturant | Categories   AshBoARD   RESTAURANT   KITCHEN   Categories   Menu Items   SALES   SALES   IOCALISATION   Cotols   SYSTEM   YI 135.0-p2 | Categories   ktrcheN   Menu Items   sales   NarkeTING   Localisation   SysteM   SysteM   Name   Pasta   1 | Categories   RESTAURANT   KTCHEN   Menu Items   SALES   SALES   Coclasories   Marktering   Coclasories   Marktering   SALES   SALES | Categories   RESTAURANT   KITCHEN   NAME   Pasta   Categories   Menu Items   SALES   SALES   Catelonic   SALES   Cocalisation   SYSTEM   SYSTEM   KITCHSO-122 | Categories   RESTAURANT   Categories   Menu Items   SALES   Cocalisation   Cocalisation   SYSTEM   Cotaboli | Categories   Marketinos   Acaclisation   Acaclisation   System   System | Categories     DASHBOARD     Image: Note in the initial initial initi | Categories   RESTAURANT   KITCHEN   Menu Items   Mattmes   SALES   KARKETINO   TOOLS   SYSTEM   Citabopic |

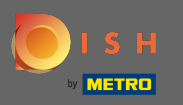

# • W przeglądzie możesz usunąć , włączyć lub wyłączyć wybrane kategorie.

| Categories   |   |       |                       |          | 1       | <b>-</b> • | 0  |
|--------------|---|-------|-----------------------|----------|---------|------------|----|
| 🙆 DASHBOARD  |   | + New | Delete Enable Disable |          |         |            | ۲  |
| 🖶 RESTAURANT | < |       | NAME                  | PRIORITY | STATUS  |            | 11 |
|              | ~ |       | Pasta                 | 1        | Enabled |            |    |
| Categories   |   |       |                       |          |         |            |    |
| Menu Items   |   |       |                       |          |         |            |    |
| Mealtimes    |   |       |                       |          |         |            |    |
| ഥ SALES      | < |       |                       |          |         |            |    |
|              | < |       |                       |          |         |            |    |
|              | < |       |                       |          |         |            |    |
| 🗲 TOOLS      | < |       |                       |          |         |            |    |
| 🛠 SYSTEM     | < |       |                       |          |         |            |    |
|              |   |       |                       |          |         |            | ?  |

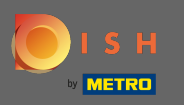

# Aby ustawić nową kategorię menu, kliknij nowy.

| Categories        |   |       |          |        |         |          |  |         | = | \$<br>0 |
|-------------------|---|-------|----------|--------|---------|----------|--|---------|---|---------|
| 🙆 DASHBOARD       |   | + New | 👕 Delete | Enable | Disable |          |  |         |   | ۲       |
| 🖶 RESTAURANT      | < |       | NAME     |        |         | PRIORITY |  | STATUS  |   | #       |
| <b>Y1</b> KITCHEN | ~ |       | Pasta    |        |         | 1        |  | Enabled |   |         |
| Categories        |   |       |          |        |         |          |  |         |   |         |
| Menu Items        |   |       |          |        |         |          |  |         |   |         |
| Mealtimes         |   |       |          |        |         |          |  |         |   |         |
| 네 SALES           | < |       |          |        |         |          |  |         |   |         |
| 🗠 MARKETING       | < |       |          |        |         |          |  |         |   |         |
|                   | < |       |          |        |         |          |  |         |   |         |
| 🗲 TOOLS           | < |       |          |        |         |          |  |         |   |         |
| SYSTEM            | < |       |          |        |         |          |  |         |   |         |
|                   |   |       |          |        |         |          |  |         |   | 2       |
|                   |   |       |          |        |         |          |  |         |   |         |

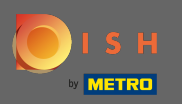

Т

### Wpisz nazwę <mark>kategorii</mark> .

| 🖻 C             | ategory Create | e                    | • | *     |
|-----------------|----------------|----------------------|---|-------|
| 🙆 DASHE         | OARD           | Save & Close         |   |       |
| 🖶 RESTA         | URANT <        | General              |   |       |
| <b>ү</b> кітсні | EN 🗸           | Category Name        |   |       |
| Categ           | ories          | 1                    |   |       |
| Menu            | Items          | Location(s) Priority |   |       |
| Mealt           | mes            | None Selected 🔻      |   |       |
| ഥ SALES         |                | Status Description   |   |       |
| 🗠 MARKE         | TING <         | Enabled              |   |       |
| LOCAL           | ISATION <      |                      |   |       |
| 🗲 TOOLS         |                |                      |   | li li |
| 🗱 SYSTE         | м <            | Image                |   |       |
| Version : 1.35  | 0-p2           | +                    |   | 8     |

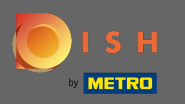

# • Wybierz lokalizację , do której kategoria ma być przypisana.

| e          | Category Cre  | eate |                 | <b>=</b> 📌 🔼 |
|------------|---------------|------|-----------------|--------------|
| Ð          | DASHBOARD     |      | Save & Close    |              |
| •          | RESTAURANT    | <    | General         |              |
| ۳1         | KITCHEN       | ~    | Category Name   |              |
|            | Categories    |      | Pizza           |              |
|            | Menu items    |      | Location(s)     | Priority     |
|            | Mealtimes     |      | None Selected 🔻 |              |
| 6.00       | SALES         | <    | Select All      | Description  |
| 2          | MARKETING     | <    | TestJordan      |              |
| ۲          | LOCALISATION  | <    |                 |              |
| z          | TOOLS         | <    |                 | 1            |
| <b>¢</b> : | SYSTEM        | <    | Image           |              |
| Versio     | n : 1.35.0-p2 |      | +               | 8            |

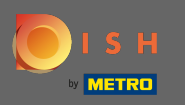

Po wyłączeniu statusu kategorii menu nie będzie ona wyświetlana dla wybranej lokalizacji. Uwaga: W tej chwili kategoria jest włączona i będzie wyświetlana.

| e  | Category     | Create |                   | = 📌 🔘       |
|----|--------------|--------|-------------------|-------------|
| Ð  | DASHBOARD    |        | Save Save & Close |             |
| •  | RESTAURANT   | <      | General           |             |
| ۳1 | KITCHEN      | ~      | Category Name     |             |
|    | Categories   |        | Pizza             |             |
|    | Menu Items   |        | Location(s)       | Priority    |
|    | Mealtimes    |        | TestJordan 🔻      |             |
| ш  | SALES        | <      | Status            | Description |
| ~  | MARKETING    | <      | Enabled           |             |
| ۲  | LOCALISATION | <      |                   |             |
| ۶  | TOOLS        | <      |                   | le le       |
| ¢  | SYSTEM       | <      | Image             |             |
|    |              |        | +                 | ?           |

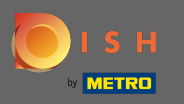

• Wybierz priorytet , który określa, na jakiej pozycji kategoria zostanie umieszczona wśród wszystkich innych kategorii.

| Ē      | Category       | Create |                   | <b>=</b> 📌 📿 |
|--------|----------------|--------|-------------------|--------------|
| æ      | DASHBOARD      |        | Save Save & Close |              |
| •      | RESTAURANT     | <      | General           |              |
| ۳1     | KITCHEN        | ~      | Category Name     |              |
|        | Categories     |        | Pizza             |              |
|        | Menu Items     |        | Location(s)       | Priority     |
|        | Mealtimes      |        | TestJordan 🔻      |              |
| 611    | SALES          | <      | Status            | Description  |
| 2      | MARKETING      | <      | Enabled           |              |
| ۲      | LOCALISATION   | <      |                   |              |
| ¥      | TOOLS          | <      |                   | 6            |
| \$     | SYSTEM         | <      | Image             |              |
| /ersic | on : 1.35.0-p2 |        | +                 | (?)          |

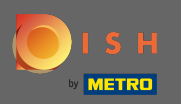

Т

### Teraz wprowadź <mark>opis</mark> kategorii.

| Category Cr         | reate |                   | <b>=</b> 🧈 🔘 |
|---------------------|-------|-------------------|--------------|
| 🕰 DASHBOARD         |       | Save Save & Close |              |
| 🖶 RESTAURANT        | <     | General           |              |
|                     | ~     | Category Name     |              |
| Categories          |       | Pizza             |              |
| Menu Items          |       | Location(s)       | Priority     |
| Mealtimes           |       | TestJordan 🔻      | 2            |
| 낸 SALES             | <     | Status            | Description  |
|                     | <     | Enabled           |              |
|                     | <     |                   |              |
| 🗲 TOOLS             | <     |                   |              |
| SYSTEM              | <     | Image             |              |
| Version : 1.35.0-p2 |       | +                 | •            |

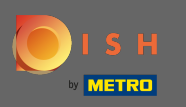

Aby przypisać obraz do kategorii, kliknij pusty kwadrat z ikoną plusa. Uwaga: Przed przypisaniem obrazu do kategorii należy wcześniej zapisać kategorię.

| ē          | Category of  | reate |                                                                | = 📌 🕗                |
|------------|--------------|-------|----------------------------------------------------------------|----------------------|
| Ð          | DASHBOARD    |       | General                                                        |                      |
| •          | RESTAURANT   | <     | Category Name<br>Pizza                                         |                      |
| ۳1         |              | ~     | Location(s)                                                    | Priority             |
|            | Menu Items   |       | TestJordan 💌                                                   | 2                    |
|            | Mealtimes    |       | Status                                                         | Description          |
| 641        | SALES        | <     | Enabled                                                        | Our delicious pizzas |
| Ľ2         | MARKETING    | <     |                                                                |                      |
| ۲          | LOCALISATION | <     |                                                                |                      |
| ۶          | TOOLS        | <     | Image                                                          |                      |
| <b>¢</b> : | SYSTEM       | <     | +                                                              |                      |
|            |              |       | Select a file to update category image, otherwise leave blank. | 8                    |

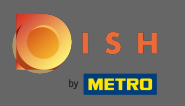

Jesteś teraz w menedżerze mediów, gdzie masz dostęp do już przesłanych obrazów. Aby dodać nowy obraz kliknij na upload. Uwaga: Twój eksplorator plików otworzy się i musisz wybrać obraz.

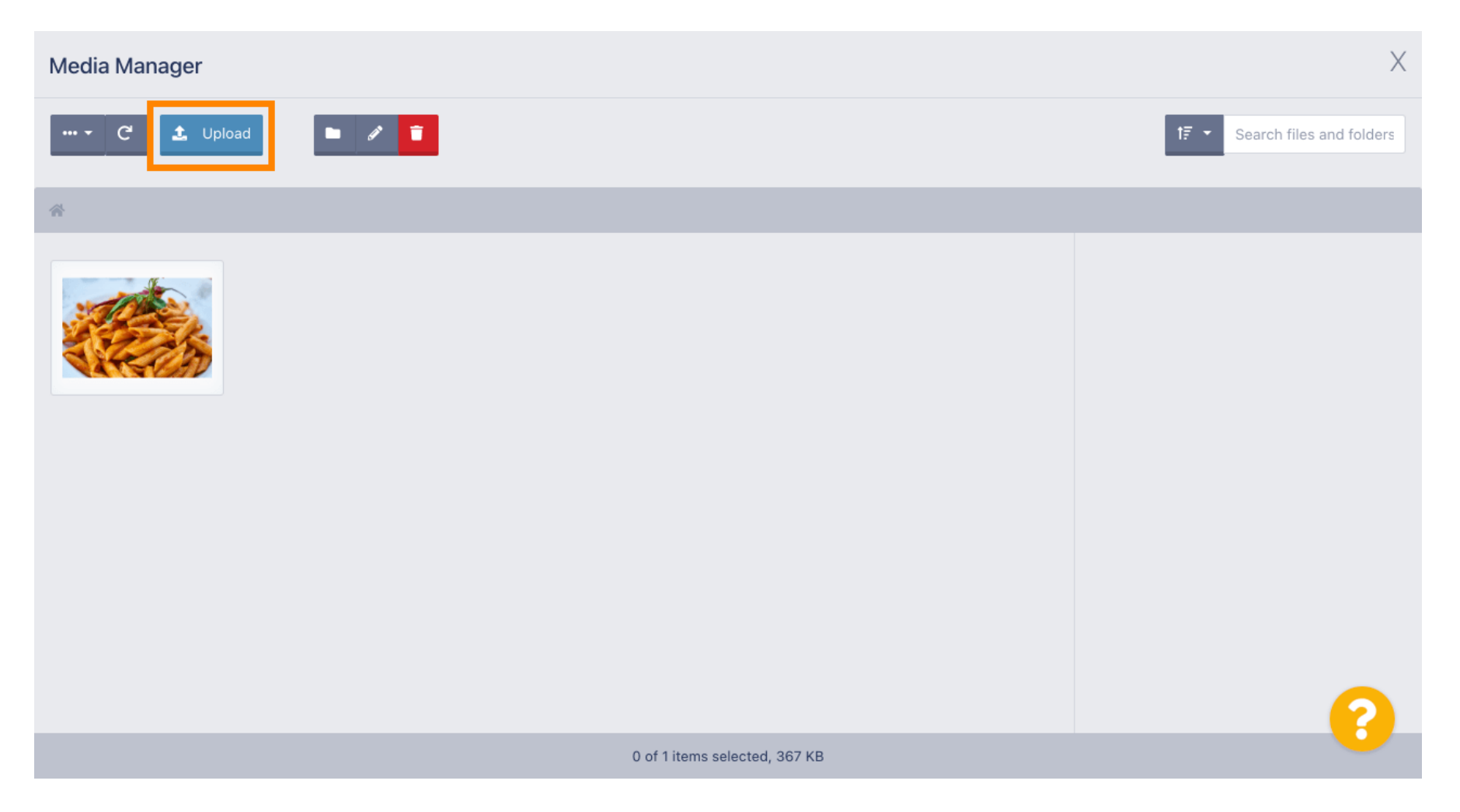

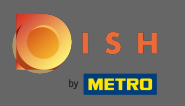

Po wybraniu obrazu z eksploratora plików zostanie on wyświetlony w menedżerze multimediów.
 Uwaga: W celu uzyskania najlepszego efektu proponujemy obraz o rozmiarze 690 x 80 pikseli.

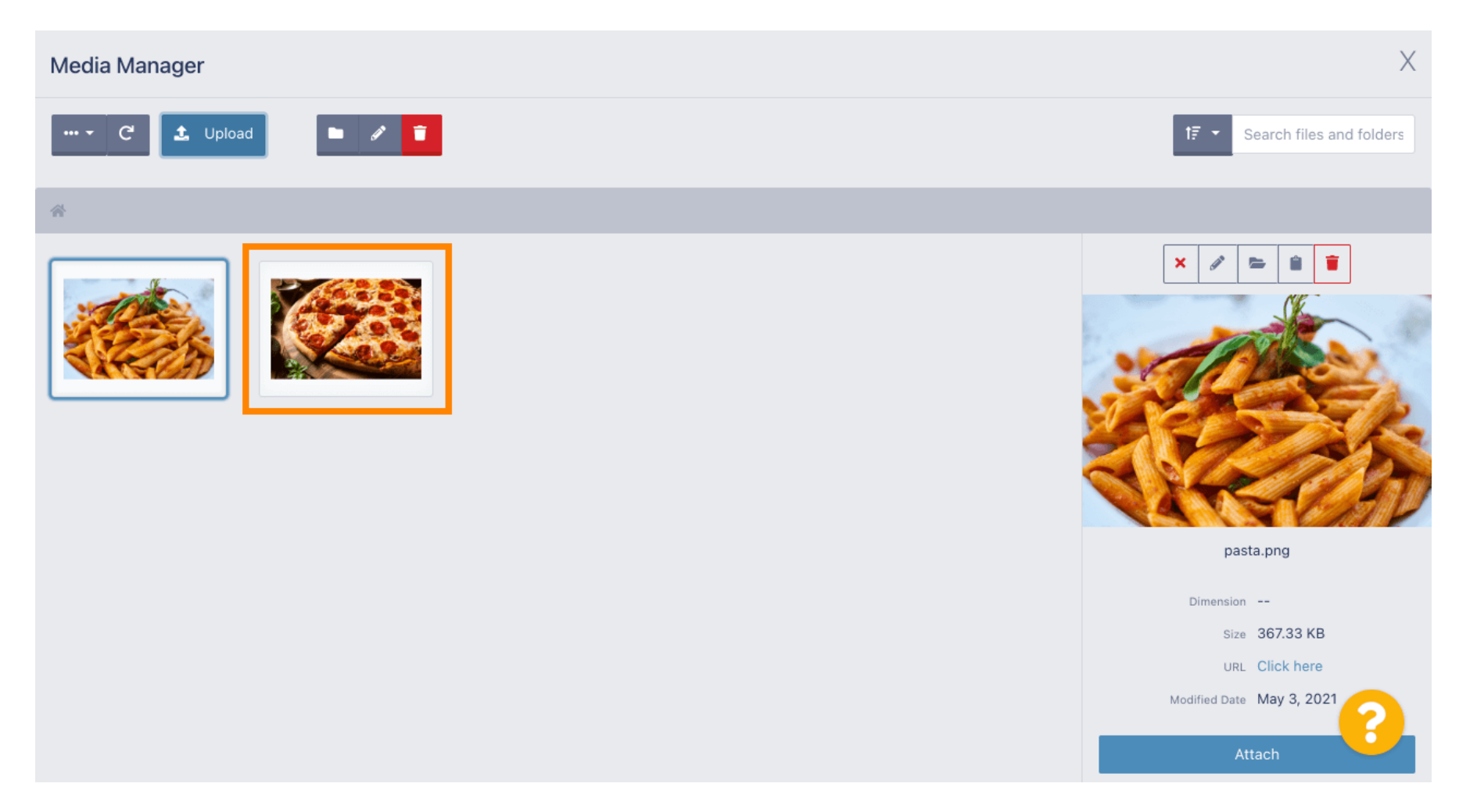

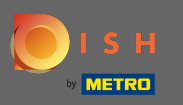

Teraz kliknij obraz, aby go wybrać. Uwaga: Niebieska ramka wokół obrazu wskazuje, że wybrałeś ten obraz.

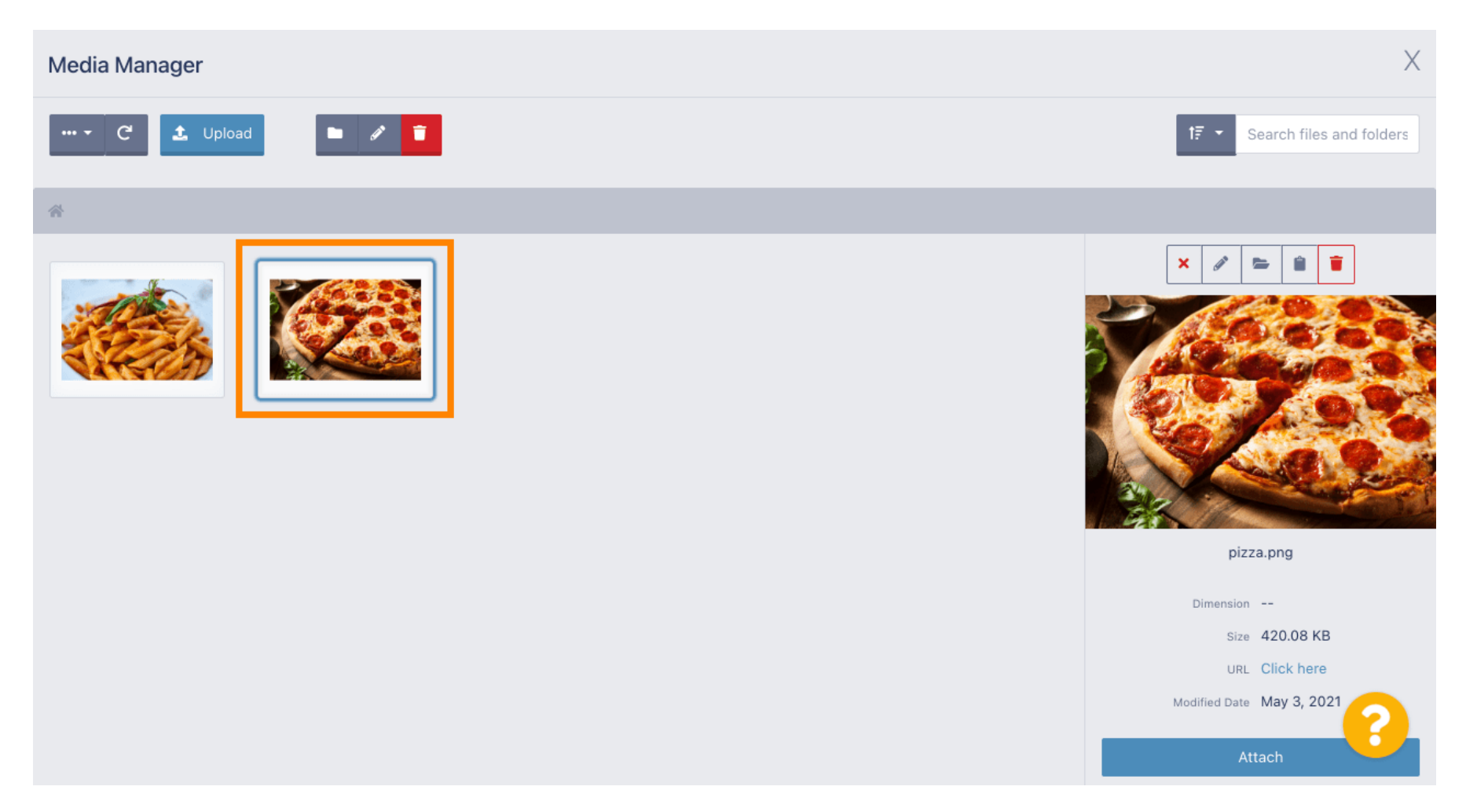

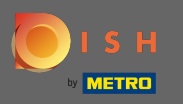

# Kliknij załącz, aby przypisać wybrany obraz do kategorii menu.

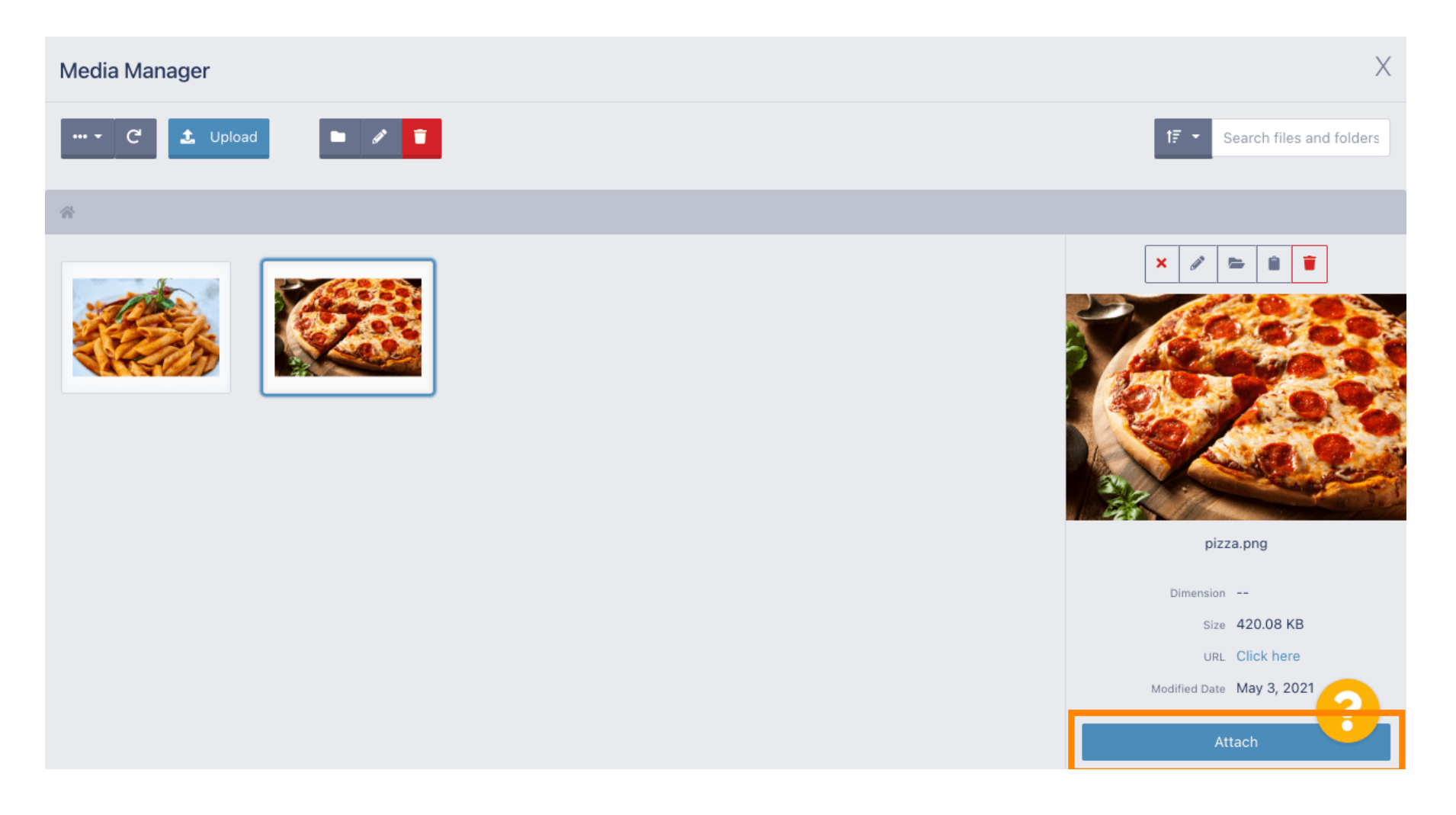

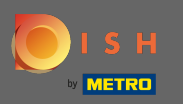

# () Obraz jest teraz przypisany do nowej kategorii menu i będzie wyświetlany w sklepie.

| Category Edit           | 1                                                              | = 🔹 💽 |
|-------------------------|----------------------------------------------------------------|-------|
| 🙆 DASHBOARD             | General Options Category Name                                  |       |
|                         | Pizza                                                          |       |
| Categories              | TestJordan -                                                   |       |
| Menu Items<br>Mealtimes | Status Description                                             |       |
| 년 SALES <               |                                                                |       |
| 🗠 MARKETING 🛛 <         |                                                                | le le |
| LOCALISATION <          |                                                                |       |
| SYSTEM <                |                                                                |       |
|                         | Select a file to update category image, otherwise leave blank. | 8     |

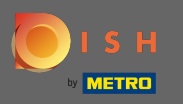

# • Kliknij opcje , aby edytować opcje menu.

| Category Ed         | lit |                   | <b>=</b> 📌 💽         |
|---------------------|-----|-------------------|----------------------|
| 🔁 DASHBOARD         |     | Save Save & Close |                      |
| 🖶 RESTAURANT        | <   | General Options   |                      |
|                     | ~   | Category Name     |                      |
| Categories          |     | Pizza             |                      |
| Menu Items          |     | Location(s)       | Priority             |
| Mealtimes           |     | TestJordan 🔻      | 2                    |
| ш SALES             | <   | Status            | Description          |
|                     | <   | Enabled           | Our delicious pizzas |
|                     | <   |                   |                      |
| 🗲 TOOLS             | <   |                   | li li                |
| SYSTEM              | <   | Image             |                      |
| Version : 1.35.0-p2 |     |                   | 8                    |

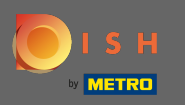

Tutaj możesz dodać opcje do kategorii i edytować je. Proszę kliknąć link, aby uzyskać więcej informacji na temat ustawień opcji upiedit.

| Ð   | Category Edit | t |                                                                  | •            | *          |
|-----|---------------|---|------------------------------------------------------------------|--------------|------------|
| Ð   | DASHBOARD     |   | Save & Close                                                     |              |            |
| =   | RESTAURANT    | < | General Options                                                  |              |            |
| ۳1  | KITCHEN       | ~ | Option                                                           |              |            |
|     | Categories    |   | Choose from the dropdown to add an option to this menu item I Ad | dd to Menu 🕂 | New option |
|     | Menu Items    |   | Menu Option                                                      |              |            |
|     | Mealtimes     |   |                                                                  |              |            |
| 611 | SALES         | < |                                                                  |              |            |
| 2   | MARKETING     | < |                                                                  |              |            |
| ۲   | LOCALISATION  | < |                                                                  |              |            |
| عر  | TOOLS         | < |                                                                  |              |            |
| \$  | SYSTEM        | < |                                                                  |              |            |
|     |               |   |                                                                  |              | 2          |
|     |               |   |                                                                  |              |            |

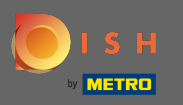

# • Kiedy skończysz, nie zapomnij kliknąć Zapisz i zamknij .

| B             | Category Edit |   |                                                              | <del>a</del> 🍕 🕗         |
|---------------|---------------|---|--------------------------------------------------------------|--------------------------|
| <b>£</b> 2a D | DASHBOARD     |   | Save & Close                                                 |                          |
| 🖀 R           | RESTAURANT    | < | General Options                                              |                          |
| <b>т1</b> к   | ITCHEN        | ~ | Option                                                       |                          |
|               | Categories    |   | Choose from the dropdown to add an option to this menu item. | Add to Menu + New option |
|               | Menu Items    |   | Menu Option                                                  |                          |
|               | Mealtimes     |   |                                                              |                          |
| 년 S           | ALES          | < |                                                              |                          |
| M ™           | IARKETING     | < |                                                              |                          |
| ⊕ L(          | OCALISATION   | < |                                                              |                          |
| <b>⊮</b> ⊤    | OOLS          | < |                                                              |                          |
| <b>¢</b> \$ S | SYSTEM        | < |                                                              |                          |
|               |               |   |                                                              | <b>?</b>                 |
|               |               |   |                                                              |                          |

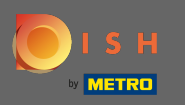

# Aby edytować istniejącą kategorię, kliknij ikonę ołówka żądanej kategorii.

| Categories          |   |       |          | Category updated successfully | × |         | = | * |
|---------------------|---|-------|----------|-------------------------------|---|---------|---|---|
| 🙆 DASHBOARD         |   | + New | 👕 Delete | Enable Disable                |   |         |   | ۲ |
| 🗃 RESTAURANT        | < |       | NAME     | PRIORITY                      |   | STATUS  |   | # |
|                     | ~ |       | Pizza    | 2                             |   | Enabled |   |   |
| Categories          |   |       | Pasta    | 1                             |   | Enabled |   |   |
| Menu Items          |   |       |          |                               |   |         |   |   |
| Mealtimes           |   |       |          |                               |   |         |   |   |
| 년 SALES             | < |       |          |                               |   |         |   |   |
| 🗠 MARKETING         | < |       |          |                               |   |         |   |   |
|                     | < |       |          |                               |   |         |   |   |
| 🗲 TOOLS             | < |       |          |                               |   |         |   |   |
| 😂 SYSTEM            | < |       |          |                               |   |         |   |   |
| Version : 1.35.0-p2 |   |       |          |                               |   |         |   | 8 |

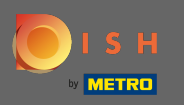

# • Następnie możesz edytować ustawienia wybranej kategorii.

| Category Ed         | lit |                 | <b>=</b> 📌 🔘              |
|---------------------|-----|-----------------|---------------------------|
| 🙆 DASHBOARD         |     | ■ Save & Close  |                           |
| 🖶 RESTAURANT        | <   | General Options |                           |
|                     | ~   | Category Name   |                           |
| Categories          |     | Pasta           |                           |
| Menu Items          |     | Location(s)     | Priority                  |
| Mealtimes           |     | TestJordan 🔻    | 1                         |
| 迪 SALES             | <   | Status          | Description               |
|                     | <   | Enabled         | Our homemade pasta dishes |
|                     | <   |                 |                           |
| 🗲 TOOLS             | <   |                 |                           |
| 🛠 SYSTEM            | <   | Image           |                           |
| /ersion : 1.35.0-p2 |     |                 | ?                         |

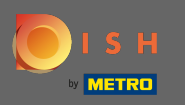

# Po zakończeniu edycji ustawień nie zapomnij kliknąć Zapisz i zamknij .

| Category Edi        | it |                 | = 🗢 💽                     |
|---------------------|----|-----------------|---------------------------|
| 8 DASHBOARD         |    | ■ Save & Close  |                           |
| 🖶 RESTAURANT        | <  | General Options |                           |
|                     | ~  | Category Name   |                           |
| Categories          |    | Pasta           |                           |
| Menu Items          |    | Location(s)     | Priority                  |
| Mealtimes           |    | TestJordan 🔻    | 1                         |
| 迪 SALES             | <  | Status          | Description               |
|                     | <  | Enabled         | Our homemade pasta dishes |
|                     | <  |                 |                           |
| 🗲 TOOLS             | <  |                 | li li                     |
| 🗢 SYSTEM            | <  | Image           |                           |
| Version : 1.35.0-p2 |    |                 | <b>?</b>                  |

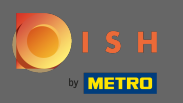

### i Zielony komunikat wyskakujący na górze wskazuje, że pomyślnie zaktualizowałeś kategorię.

| Categories   |   |            |     |          | Category u | pdated succ | essfully | ×    |         | = | \$ | 9   |
|--------------|---|------------|-----|----------|------------|-------------|----------|------|---------|---|----|-----|
| 🕰 DASHBOARD  |   | <b>+</b> N | lew | 👕 Delete | Enable     | Disable     |          | <br> |         |   |    | T   |
| 🖃 RESTAURANT | < |            |     | NAME     |            |             | PRIORITY |      | STATUS  |   |    | *** |
|              | ~ |            | ø   | Pizza    |            |             | 2        |      | Enabled |   |    |     |
| Categories   |   |            | ø   | Pasta    |            |             | 1        |      | Enabled |   |    |     |
| Menu Items   |   |            |     |          |            |             |          |      |         |   |    |     |
| Mealtimes    |   |            |     |          |            |             |          |      |         |   |    |     |
| ഥ SALES      | < |            |     |          |            |             |          |      |         |   |    |     |
|              | < |            |     |          |            |             |          |      |         |   |    |     |
|              | < |            |     |          |            |             |          |      |         |   |    |     |
| 🗲 TOOLS      | < |            |     |          |            |             |          |      |         |   |    |     |
| 😂 SYSTEM     | < |            |     |          |            |             |          |      |         |   |    |     |
|              |   |            |     |          |            |             |          |      |         |   | 6  |     |
|              |   |            |     |          |            |             |          |      |         |   |    |     |